amazon seller university

# マーケットプレイス 配送サービス

# ヤマト運輸 配送サービス

マーケットプレイス配送サービスは、販売事業者様がお客様の注文を自社から出荷する際に、配送 会社による配送を特別料金でご利用いただけるサービスです。 この講座では、マーケットプレイス配送サービスの概要を説明します。

目次

# 1. マーケットプレイス配送サービスとは?

|    | $\triangleright$ | ヤマト運輸の配送サービス             | Ρ3  |
|----|------------------|--------------------------|-----|
|    | $\succ$          | ヤマト運輸の配送料金               | P4  |
|    | $\succ$          | ヤマト運輸の配送料金 割引プロモーション     | Ρ5  |
| 2. | <u>マーケ</u>       | <u>ットプレイス配送サービスの利用手順</u> |     |
|    | $\succ$          | 配送ラベル用紙の入手               | Ρ7  |
|    | $\succ$          | 配送ラベルの購入設定               | P8  |
|    | $\succ$          | 配送ラベルの購入                 | Р9  |
|    | $\succ$          | 配送ラベルの一括購入               | P11 |
|    | $\triangleright$ | 配送ラベル購入時の注意点             | P12 |
|    | $\triangleright$ | 配送ラベルの印刷                 | P13 |
|    | $\succ$          | 配送ラベルのキャンセル              | P14 |
| 3. | よくあ              | る質問                      |     |
|    |                  |                          |     |

# 3. <u></u>

- ▶ ヤマト運輸 配送サービスについて P16
- ▶ 配送ラベルの一括購入機能について P18

# マーケットプレイス配送サービスとは?

マーケットプレイス配送サービスとは、販売事業者様がお客様の注文を自社から出荷する際に、配 送会社による配送を特別料金でご利用いただけるサービスです。

- Amazonと配送会社の連携により、販売事業者様は配送会社との条件交渉をせずに特別料金で配送 いただけます。
- 受注から配送ラベル印刷まで一貫してセラーセントラル上で完結できます。
- お問い合わせ伝票番号入力・出荷通知が自動化されます。
- 配送料金は、「マーケットプレイス配送サービス」として販売事業者様のアカウントに請求され ます。

# ヤマト運輸の配送サービス

マーケットプレイス配送サービスでは、販売事業者様の発送元および購入者様のお届け先が日本 国内である場合、ヤマト運輸が配送サービスを提供します。販売事業者様は、事業規模にかかわ らず特別な条件交渉やお手続きなしに、ヤマト運輸の**宅急便、宅急便コンパクト、ネコポス**を特 別料金で利用することが出来ます。

- ※ 宅急便コンパクトご利用時には、専用の資材の「宅急便コンパクト専用BOX」または、 「宅急便コンパクト薄型専用BOX」が必要です。
- ※ ヤマト運輸では、Amazon販売事業者様限定の特別価格で梱包資材を提供しております。 詳しくは<u>こちら</u>(外部リンク)をご確認ください。

ヤマト運輸の配送サービスでは**代金引換**、およびお届け日時指定便には<u>対応していません。</u> 代金引換、およびお届け日時指定便の注文にはマーケットプレイス配送サービスのヤマト運輸の 配送サービスを使わないでください。詳細なご利用要件は、ヘルプページ「<u>ヤマト運輸の配送</u> サービスおよび制限事項」をご確認ください。

# ヤマト運輸の通常配送料金

マーケットプレイス配送サービスのヤマト運輸の配送料金は、配送サービスごとに配送料金が設 定されています。利用初月(利用を開始した月)は定額料金が適用され、2か月目以降は当該サー ビスの前月のご利用箱数に応じた料金が適用されます。また、前月のご利用箱数が合計500箱以上 である場合に最も割安な配送料が適用されます。

※利用開始日から30日が経たずに月をまたいだ場合、ご利用2か月目も利用初月と同じ配送料金 が適用されます。

下表は関東域内の配送料金の一例(税込)です。

|          |               | プロモーション期 | 間の2か月目以降の配法 | 送料金(税込) |
|----------|---------------|----------|-------------|---------|
| 配送サービス   | 利用初月の配送料金(税込) | 前月のご利用箱数 |             |         |
|          |               | 500箱以上   | 250箱以上      | 250箱未満  |
| ネコポス     | ¥176          | ¥176     | ¥187        | ¥187    |
| 宅急便コンパクト | ¥354          | ¥354     | ¥354        | ¥354    |
| 宅急便60サイズ | ¥405          | ¥405     | ¥405        | ¥405    |

その他の配送地域、梱包サイズの配送料金は、セラーセントラルの配送ラベル購入画面で配送料合計をご確認いただくか、以下リンクより料金表をご確認ください。

マーケットプレイス配送サービス料金表(ヤマト運輸)

# ヤマト運輸の配送料金 割引プロモーション

2024年4月1日から2025年5月31日までの期間、マーケットプレイス配送サービスのヤマト運輸の 配送サービスにおいて、割引プロモーションを実施しています。

#### 割引プロモーションの内容

対象者: Amazonに出品している出品者

割引条件:マーケットプレイス配送サービスにおいて、ヤマト運輸の配送サービスを選択し、 出荷すること。

割引を適用する方法: プロモーション配送料金は自動的に適用されます。適用される配送料金は、 注文管理ページのアクション列で配送ラベルの購入をクリックすると、選択した配送方法に表示 されます。

#### 宅急便

前月に利用した箱数にかかわらず、500箱以上の通常配送料金から、発送場所および到着場所に応じてヤマト宅急便の配送料金に割引料金が適用されます。たとえば、前月に利用した箱数が250箱 未満の場合、最大割引率は31%です。

#### 宅急便コンパクト

前月に利用した箱数にかかわらず、500箱以上の通常配送料金から、発送場所および到着場所に応じてヤマト宅急便コンパクトの配送料金に割引料金が適用されます。たとえば、前月に利用した 箱数が250箱未満の場合、最大割引率は20%です。

#### ネコポス

全国一律料金(沖縄を除く): ヤマト運輸のネコポスには176円(税込)が適用されます。

適用される配送料金は、<u>料金表</u>から、または注文管理ページのアクション列にある配送ラベルの 購入ボタンをクリックすると、選択した配送方法に表示されます。

# マーケットプレイス配送サービスの利用手順

# 利用の流れ

|                                    | 注文管理                                                      |                                                  | 請求管理                                |
|------------------------------------|-----------------------------------------------------------|--------------------------------------------------|-------------------------------------|
| 配送ラベルの印刷                           | 注文商品の梱包・出荷                                                | 注文商品の追跡                                          | 配送料の請求                              |
| 注文管理画面で配送<br>ラベルを購入し、印刷<br>します。    | 注文商品を梱包し、<br>印刷した配送ラベルを<br>貼付します。<br>ヤマト運輸に荷物を<br>引渡します。  | 発送した荷物の追跡<br>番号が自動的に登録<br>され、配送ステータスを<br>確認できます。 | ペイメントレポートで、<br>配送料の請求金額を<br>確認できます。 |
| 追跡番号は、配送ラベル<br>購入時に自動的に付与<br>されます。 | ヤマト運輸が配送ラベル<br>をスキャンすると発送済み<br>ステータスとなり、配送料<br>金請求が確定します。 | 荷物が発送されると、<br>出荷通知が自動的に送<br>信されます。               |                                     |
| 出荷するまで配送料の                         | D請求は発生しません                                                | と 出荷すると 配送料                                      | りが請求されます                            |

# 配送ラベル用紙の入手

ヤマト運輸の配送サービスをご利用の際には、**ヤマト運輸専用のラベル用紙が必要です。** 

用紙を手配する際、レーザープリンタ用/インクジェットプリンタ用をあらかじめ選択して手配く ださい。

<u>323番(レーザープリンタ/A5)</u> 395番(インクジェットプリンタ/A5)

※ マーケットプレイス配送サービスでネコポスを利用する場合も、宅急便・宅急便コンパクトと同様に、323番または395番を使用してください。

詳細はこちらのリンクよりご確認ください: <u>https://b-faq.kuronekoyamato.co.jp/app/answers/detail/a\_id/1076</u>

注: プリンターに適したプリンター用紙を使用ください。レーザー用紙にインクジェット プリンターで印字した場合、インクが染みこまず運送中に擦れて解読が困難になったり、 運送中にインクが落ちてしまいお品物が未着になってしまう可能性があります。

配送ラベルを印刷する前に、以下①~④のいずれかの方法で、ヤマト運輸より入手してください。

- ヤマトカスタマーサポートに電話する 電話番号:0120-01-9625
- ② ヤマト専用サポートアドレスにメールする 宛先:<u>msssellerinfo@kuronekoyamato.co.jp</u> 記入情報:お名前、お届け先郵便番号・住所、希望のラベル枚数、お電話番号(任意)
- ③ 営業所検索し電話する https://www.e-map.ne.jp/p/yamato01/
- ④ ヤマトビジネスメンバーズのメインメニューよりWeb注文※ アカウントがある方のみ

ヤマト運輸ではAmazon販売事業者様限定の特別価格で梱包資材を提供しております。 詳しくは<u>こちら</u>(外部リンク)をご確認ください。

#### 配送ラベルの購入設定

### <u>配送ラベルの購入設定</u>で、販売事業者様の発送元住所の登録・更新や、よく使う梱包サイズを予 め

登録することが出来ます。 発送元住所の管理

| 発送元住所の管理                                      |                                |    | + 新しい住所の追加 |
|-----------------------------------------------|--------------------------------|----|------------|
| デフォルトの場所                                      | 住所                             |    |            |
| <ul> <li>アマゾンジャパン合</li> <li>同会社テスト</li> </ul> | 下目黒1-8-1, ARCO TOWER ANNEX 25F | 編集 |            |

| すべての発送元住所の設定  | 編集                                       |
|---------------|------------------------------------------|
| パッケージのタイプ (7) | ネコポス: 28.00 cm x 15.00 cm x 2.00 cm      |
|               | 80サイズ以下: 60.00 cm x 15.00 cm x 4.99 cm   |
|               | 100サイズ以下: 80.00 cm x 15.00 cm x 4.00 cm  |
|               | 120サイズ以下: 100.00 cm x 15.00 cm x 4.00 cm |
|               | 140サイズ以下: 120.00 cm x 15.00 cm x 4.00 cm |
|               | ◆ すべて表示                                  |
| 配達確認の設定       | なし                                       |
| 保険の設定         | なし                                       |

#### アマゾンジャパン合同会社テストのカスタマイズ設定

下目黒1-8-1, ARCO TOWER ANNEX 25F, 目黒区, 東京都, 1530064, JP

1 ヤマト運輸

配送業者の優先順位

マーケットプレイス配送サービスで利用可能な配送業者の優先順位を設定するのに使用されます。

#### <u>発送元住所の管理</u>:

新規に発送元住所を追加する場合は、「+**新しい住所の追加**」をクリックして、新しい発送元住所 を入力し追加します。

登録済み住所を更新する場合は「編集」をクリックして住所を変更してください。

#### <u>すべての発送元住所の設定</u>:

すべての発送元住所に共通する設定として、**利用する梱包箱のサイズ(「パッケージのタイ** プ」)を登録することができます。頻繁に利用する梱包サイズの登録をおすすめします。

「パッケージのタイプ」を設定する場合は、「**編集**」をクリックし、梱包箱の寸法を登録します。 また、配達確認の設定、および保険の設定を行うことが可能ですが、<u>ヤマト運輸の配送サービス</u> <u>ではこれらの設定に対応していません。</u>

#### <u>発送元住所のカスタマイズ設定</u>:

登録した発送元住所毎に、利用する配送会社のデフォルト設定を行うことができます。発送元住 所のカスタマイズ設定で「**編集**」をクリックし、設定したい配送会社を選択してください。

編集

# 配送ラベルの購入

ヤマト運輸の配送サービスを利用するためには、セラーセントラルの注文管理画面で、 「配送ラベルの購入」をクリックします。

1. セラーセントラルで<u>注文 > 注文管理</u>へ

2. 注文管理画面の未出荷の一覧で、出荷する注文の「配送ラベルの購入」ボタンをクリック

| 注文管理 詳細はこちら 動画                                                                                                    | iマニュアル                                                                                                    |                   |                   | 注文番号 ∨                                                                    | • 検索            | 検索                  |
|----------------------------------------------------------------------------------------------------|----------------------------------------------------------------------------------------------------|-------------------|-------------------|---------------------------------------------------------------------------|-----------------|---------------------|
| 0 保留中 1 未出荷 キャ                                                                                                    | ァンセル済み 出荷済                                                                                                    | み 0 予約注文          |                   |                                                                           |                 | FBA注文を表示、           |
| クイックフィルター:本日までに出                                                                                                    | 荷 未出荷のお急ぎ便の注文                                                                                                    | 法人/個人事業主 未出荷      |                   |                                                                           |                 |                     |
| 絞り込み:                                                                                                    | フィルターの非表                                                                                                    | <b>1件</b> 過去180日間 |                   | · 過去180日間 > 日荷日(昇順) >                                                     | 15 × 商品の一覧表     | 示設定を設定する 再読み込み      |
| 出荷予定日                                                                                                    | 【第22番号 ##は255 / 動画マニュアル       注文番号 / 終奈         100       1 未出荷 キャンセル済み 出荷済み 0 予約注文       FBA注文を         クフィルター: 本日までに出荷 未出荷のお急き者の注文 法从個人事業主 未出荷          は込み:       1 # 出荷 * 北山荷の活気き者優の注文 法从個人事業主 未出荷         は込み:       1 # 少しの再志 1 # 当点180日間       送去180日屋 / 山府日 (川県) / 15 / 商品の一覧表示設定を設定する 再読         第本での日内<br>年日までに出荷<br>朝日までに出荷<br>朝日までに出荷<br>明日までに出荷<br>明日までに出荷<br>明日までに出荷<br>明日までに出荷<br>明日までに出荷<br>明日までに出荷       1 # 当点名 かスタマーオブション 注文成果 # # 製品名 かスタマーオブション 注文成果 # ### 製品名 かスタマーオブション 注文成果 #### ## 製品名 かスタマーオブション 注文成果 #### ## 製品名 かスタマーオブション 注文成果 #################################### | を表示し、売上を拡大しましょう   |                   |                                                                           |                 |                     |
| <ul> <li>○ すべての日付</li> <li>○ 本日までに出荷</li> </ul>                                                                                                    | □ 注文日                                                                                                    | 注文の詳細             | 画像 製品名            | カスタマーオブション                                                                | 注文状况            | 7.5% = 5.           |
| <ul> <li>明日までに出荷</li> <li>販売終路</li> </ul>                                                                                                    | 2021/10/27                                                                                                    | 購入者名:             |                   | <b>標準</b><br>出荷予定日: 2021年10月28日から2021年10月<br>2月17日- 2021年10月28日から2021年10月 | 未出費 (1)<br>月29日 | 記送ラベルの撮入<br>王何道和で送信 |
| 注义官理 詳細はごちら 動画マニュアル       注义管す (原本)         出品者出荷       0 保留中 1 未出荷       1 未出荷       (日本)         2 (保留中 1 未出荷)       1 未出荷       1 中ンセル済み 出荷済み 0 予約注文         クイックフィルター: 本日までに出荷       未出荷のお急者使の注文 法人優人事業主 未出荷         取り込み:       (日本)       (日本)       (日本)         (日本)       (日本)       (日本)       (日本)       (日本)         (日本)       (日本)       (日本)       (日本)       (日本)         (日本)       (日本)       (日本)       (日本)       (日本)         (日本)       (日本)       (日本)       (日本)       (日本)         (日本)       (日本)       (日本)       (日本)       (日本)         (日本)       (日本)       (日本)       (日本)       (日本)         (日本)       (日本)       (日本)       (日本)       (日本)         (日本)       (日本)       (日本)       (日本)       (日本)         (日本)       (日本)       (日本)       (日本)       (日本)         (日本)       (日本)       (日本)       (日本)       (日本)         (日本)       (日本)       (日本)       (日本)       (日本)         (日本)       (日本)       (日本)       (日本)       (日本)         (日本)       (日本)       (日本)       (日本)       (日本) | 10:45 JSI                                                                                                    | 配送経路: 出品者         |                   | お油げ予定日:2021年11月7日から2021年11                                                | .H180           | 納品書の印刷              |
|                                                                                                    | 注文キャンセル                                                                                                    |                   |                   |                                                                           |                 |                     |
| ■ 1029 ビス<br>○ 当日便・お急ぎ便                                                                                                    |                                                                                                    | 詳細情報×             |                   |                                                                           |                 |                     |
| お支払い方法                                                                                                    |                                                                                                    |                   | ← 前へ 1            | $x \rightarrow$                                                           |                 |                     |
| ○ コンビニ決済                                                                                                    |                                                                                                    |                   | 1 から 1 までの 1 件の注文 | を表示しています。                                                                 |                 | ページごとの結果: 15 🗸      |

注文の詳細画面で、① 発送元の住所、② 出荷日を選択し、③ 梱包サイズ、④ 重量の入力 及び、⑤ 配送サービスを選択したあとに、⑥ 「配送ラベルの購入」ボタンをクリックします。

|         | 配送ラベルを購入するパッケージの詳細を記入してく                                             | ください                                                                                                    |                                                                     |
|---------|----------------------------------------------------------------------|----------------------------------------------------------------------------------------------------|---------------------------------------------------------------------|
| 1       | 発送元の住所: 🗸                                                            | 出荷日:10月29日(金) ~                                                                                                    | 記送ラベルの印刷方向: (10.2 cm x 15.2 cm) PNG ~                               |
| 3<br>(4 | 個包<br>Custom 23 cm x 16 cm x 1 cm ▼<br>+ 荷物の寸法を変更する ~ 重量<br>1 kg g g | 選択した配送方法<br>● ネコポス<br>¥158 - 10月30日(土)<br>○ 宅急使コンパクト (代金引換・お届け日時指定便除く)<br>¥346 - 10月30日(土)<br>○ 宅急便 (代金引換・お届け日時指定便除く)<br>¥396 - 10月30日(土)<br>すべてのオブションを表示 ~ | 配達確認<br>なし ↓<br>申告価額(保険用)<br>▲ 注: 選択した配送業者は、設定で選択した保険を提供して<br>いません。 |
|         | 記送ラベルの購入設定で事前に選択した内容が反映されます<br>本サービスに関するヤマト連輪の利用規約を確認し、これに同意します。     |                                                                                                    | 記送料合計:¥174<br>詳細はこちら -                                              |

# 配送ラベルの一括購入(1/2)

配送ラベルを一括で購入するためには、セラーセントラルの注文管理画面で複数注文を選択し、 「配送ラベルをまとめて購入する」をクリックします。 ※一度に配送ラベルを最大100枚まで購入できます。

1. セラーセントラルで<u>注文 > 注文管理</u>へ

2. 注文管理画面の未出荷の一覧で、一括購入する注文を選択します。

| 選択した3件のフ                         | アクション 配送ラベルをまとめて購入する                           | 納品書を印刷する    | 発送を確認する                                                                                                    | NEW 配送設定の自動化 でより正確な                                              | お届け予定日を表示し、 | 売上を拡大しましょう                                                                     |
|----------------------------------|------------------------------------------------|-------------|----------------------------------------------------------------------------------------------------|------------------------------------------------------------------|-------------|--------------------------------------------------------------------------------|
| □ 注文日                            | 注文の詳細                                          | 画像          | 製品名                                                                                                    | カスタマーオプション                                                       | 注文状況        | アクション                                                                          |
| ☑ 1時間前<br>2022/8/18<br>14:16 JST | 現入者名:<br>配送経路:出品者<br>販売経路:Amazon.co.jp         |             | con Brancoman<br>Min Ministration<br>BB 1<br>BBCCCC + 12<br>BBCCCC + 12<br>BBCCCC + 12                                                                                                    | <b>標準</b><br>出荷予定日: 2022年6月19日<br>お届け予定日: 2022年6月20日から2022年8月21日 | 未出荷 (1)     | 配送ラベルの購入           出商源知を送信           納品書の印刷           注文キャンセル           詳細情報 × |
| 2022/8/18<br>14:16 JST           | <b>購入者名:</b><br>配送经路:出品者<br>販売経路: Amazon.co.jp | GOOP<br>TEA | ALL BORDERS                                                                                                    | <b>標準</b><br>出荷予定日: 2022年6月19日<br>お届け予定日: 2022年6月20日から2022年8月21日 | 未出荷 (1)     | 配送ラペルの購入           出荷通知を送信           納品書の印刷           注文キャンセル           詳細情報 v |
| 2022/8/18<br>14:16 JST           | 現入者名:<br>配送經路:出品者<br>販売経路: Amazon.co.jp        | *           | Alle Brancischer<br>Alle Brancischer<br>Bastoner<br>Bastoner | <b>爆算</b><br>出荷予定日: 2022年6月19日<br>お届け予定日: 2022年6月20日から2022年8月21日 | 未出荷 (1)     | 配送ラペルの構入           出荷通知を送信           納品青の印刷           注文キャンセル           詳細情報 v |

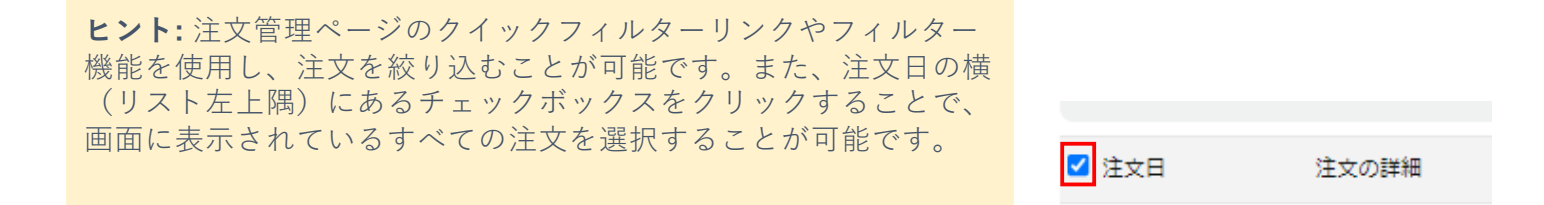

#### 3. 上部アクションバーの「配送ラベルをまとめて購入する」をクリックします。

| 選択した3件の                          | アクション                                            | 納品書を印刷する | 発送を確認する                                                                                                    | NEW 配送設定の自動化 でより正確な                                              | お届け予定日を表示し、   | 売上を拡大しましょう                                                                     |
|----------------------------------|--------------------------------------------------|----------|----------------------------------------------------------------------------------------------------|------------------------------------------------------------------|---------------|--------------------------------------------------------------------------------|
| □ 注文日                            | 注文の詳細                                            | 画像       | 製品名                                                                                                    | カスタマーオプション                                                       | 注文状况          | アクション                                                                          |
| ✓ 1時間前<br>2022/8/18<br>14:16 JST | <b>県入省</b> 名:<br>配送経路: 出品者<br>販売経路: Amazon.co.jp |          | Alle Production and<br>Alle Production<br>RE 1<br>RE 1 | <b>様準</b><br>出荷予定日: 2022年6月19日<br>お闇け予定日: 2022年6月20日から2022年8月21日 | <b>未出荷(1)</b> | 配送ラベルの購入           出荷通知を送信           納品書の印刷           注文キャンセル           詳細情報 × |

# 配送ラベルの一括購入(2/2)

配送ラベルの一括購入ページで、以下を実行します。

- 「重量と梱包」列で、梱包物の重量と寸法を更新します。
   ※配送ラベルの購入設定に保存されている選択肢から選択するか、新しく寸法を追加します。
- 5. 「選択した配送方法」から配送サービスを確認します。デフォルトでは、購入者への配送予 定日・配送ラベルの購入設定・および配送料金に応じて自動的に条件を満たす配送サービス が選択されています。「変更する」をクリックすると、別のサービスを選択できます。

※ ヤマト運輸の配送サービスでは申告価額(保険用)/配達確認に対応していません。

配送ラベルの一括購入 3個分の注文の配送ラベルを購入する

(納品書の印刷) キャンセルして注文管理に戻る)

| 注文の詳細                                             |                                                                          | 重量と梱包                                                                                                    | 購入者の配送オプション                                                                               | 選択した配送方法 / ヤマト運輸の配送ラベル印刷に必要な設定が簡略化されました                                                                                                  | 申告価額(保険用) / 配達確認                                                                                         | 合計                             |       |
|---------------------------------------------------|--------------------------------------------------------------------------|----------------------------------------------------------------------------------------------------|-------------------------------------------------------------------------------------------|----------------------------------------------------------------------------------------------------|----------------------------------------------------------------------------------------------------|--------------------------------|-------|
|                                                   | 111<br>111<br>112<br>112<br>112<br>112<br>112<br>112<br>112<br>112       | 0 kg 30 g<br>カスタムパッケージ (28 × 15 × 2 CM) ▼<br>+ 新しい病物の寸法を追加 *                                               | 翌日                                                                                        | Nekopos<br>配置目 Sat, Aug 20<br>出品者は、該当する活命およびヤマト運輸の利用規約に基づき、納品物の内容、個包、ラベル路<br>付の良任を負うものとします。また、本サービスでは代金引換・お届け日時指定便は対応してい<br>ません。<br>変更する | <ul> <li>▲ 注: 選択した配送業者は、設定で<br/>選択した保険を提供していません。</li> <li>▲ 注: 選択した配送業者は、設定した受機種認方法に対応していません。</li> </ul> | ¥183.00<br>詳細はこちら <sup>×</sup> | 削除    |
| GOOD<br>GTEA                                      |                                                                          | 0 kg 300 g<br>カスタムパッケージ (28 x 15 x 2 CM) ♥<br>+ 新しい荷物の寸法を追加 ヾ                                              |                                                                                           | Nekopos<br>転通目 Sat, Aug 20<br>山島君は、該当する活会およびヤマト運輸の利用規約に基づき、納品物の内容、概包、ラベル路<br>付の責任を負うものとします。また、本サービスでは代会引換・お届け日時指定便は対応してい<br>ません。<br>変更する | <ul> <li>▲ 注: 選択した配送業者は、設定で<br/>選択した保険を提供していません。</li> <li>▲ 注: 選択した配送業者は、設定した受領確認方法に対応していません。</li> </ul> | ¥183.00<br>詳編はこちら ~            | 削除    |
| - Bally                                           |                                                                          | <ul> <li>0 kg 30℃ g</li> <li>カスタムパッケージ (28 × 15 × 2 CM) ×</li> <li>+ 新しい荷物の寸法を追加 ×</li> </ul>              | <b>信</b> 準<br>                                                                            | Nekopos<br>起こ目 Sat, Aug 20<br>山岳君は、皆当する法令およびヤマト運輸の利用規約に至づき、納品物の内容、概包、ラベル船<br>付の責任を負うものとします。また、本サービスでは代金引換・お届け日時指定便は対応してい<br>ません。<br>変更する | ▲ 注: 選択した起送業者は、設定で<br>選択した保険を提供していません。<br>注: 選択した記述業者は、設定し<br>た受領確認方法に対応していません。                          | ¥183.00<br>W細はごちら ~            | 削除    |
| 発送元の住所<br>アマゾンジャ<br>配送ラベルの構<br>ださい。出品大<br>本サービスに閉 | ▼<br>ヤパン合同会社テスト ▼<br>は設定で事前に選択した内容が<br>学を参考に必ず規定の用紙に<br>するYamatoの利用規約を確認 | 出毎日<br>日 08/19/2022<br>「反映されます、初めておクービスをご利用いただく際<br>起うべいを容易してください、みち、ヤマト運動の発<br>し、配当へいんの様人ポタンをクリックすることによう。 | ラベルの印刷方向<br>18 cm x 12 cm PH<br>は、出品大学をご参照のうえ、通切に発送<br>送ラベルを印刻する際に、ご利用のブラウ<br>り、これに同意します。 | NG 左 ~<br>元の住所を設定してください。また、宅急便・宅急渡コンパクト・ネコポスの送り以局紙は、A5サイズの82クラウド<br>ザごとに使事と会白の設定が必要でしたが、2022年6月18日以降はこれらの設定を行わずにヤマト運動のラベル局紙              | 合<br>送り状用紙(323番(レーザープリンタ)、35<br>に印刷できるようになりました。神しくはへい                                                    |                                | 利用してく |

- 4. ページ下部のフッターで、発送元住所および出荷日を選択します。
- 5. 「配送ラベルの購入」をクリックします。すべてのラベルがZipファイルとしてPCにダウン ロードされます。
- 6. Zipファイルからラベルを印刷します。すべてのラベルを一括で印刷するには、Zipフォル ダーをすべて展開し、展開後のファイル内のファイルをすべて選択してから、右クリックし て印刷を選択します。

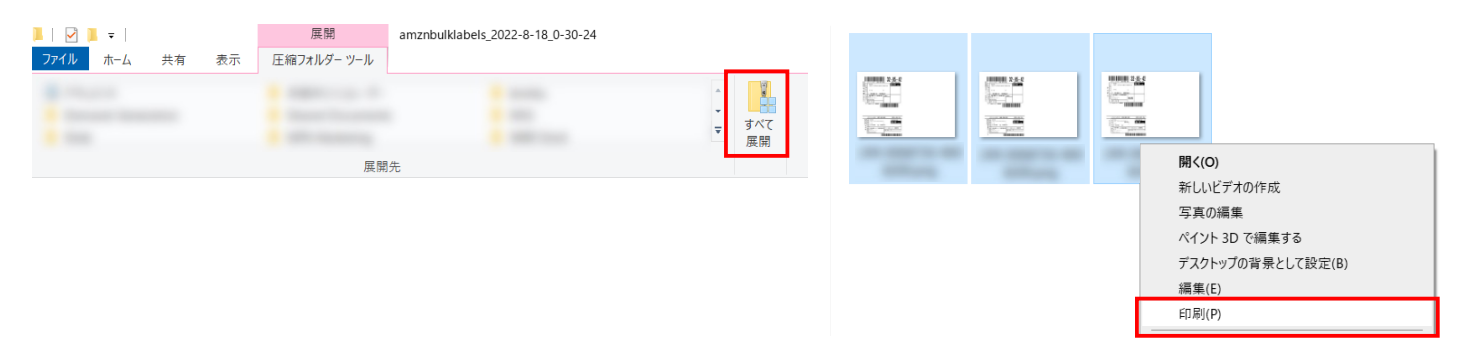

※Macの場合は、Zipフォルダー内のファイルを開きPreviewから印刷、もしくは、 ファイルをすべて選択し、Command + Pのショートカットキーで印刷できます。

amazon seller university

# 配送ラベル購入時の注意点

以下の注文については、配送ラベルの一括購入機能を利用できません。

- 1件の注文が複数梱包(複数ラベル)にまたがる注文
- 一度配送ラベルのキャンセルを行い、注文状況が「キャンセル済みのラベル」となった注文

これらの注文の種類については、<u>配送ラベルの購入</u>をご覧ください。

🛕 配送ラベルの一括購入時、稀に以下のようなエラーメッセージが表示される場合があります。

## エラーメッセージ

• 配送ラベルの購入に失敗しました

▶ 注文XXX-XXXXXXXXXXXXXXXXXの配送ラベルの購入に失敗しました 一括購入機能で配送ラベルの購入に失敗した注文は、注文状況が「キャンセル済みのラベル」で はない場合に限り、再度一括購入に含めることができます。

注文状況が「キャンセル済みのラベル」の場合は、<u>配送ラベルの購入</u>をご覧ください。

#### 🛕 配送ラベルの購入時、稀に以下のようなエラーメッセージが表示される場合があります。

# エラーメッセージ

- 現在、ご指定の発送ができる配送業者がありません。15分後にやり直してください。
- ラベルの購入中にエラーが発生しました。別の配送方法をお試しください。
- エラーが発生しました。別の配送方法をお試しください。

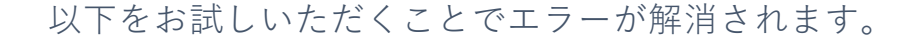

- 重量欄や配送サービスを変更してから元の値に戻す。
- 前の画面に戻る。

## 配送ラベルの印刷

ヤマト運輸から、A5サイズのB2クラウド送り状 用紙を入手します。利用可能な用紙品番は、<u>323</u> 番(レーザープリンタ)、または<u>395番(インク ジェットプリンタ)</u>です。マーケットプレイス配 送サービスの配送ラベルで、これらの用紙が使用 されていない場合、ヤマト運輸で荷受できません のでご注意ください。

「配送ラベルの購入」ボタンをクリックすると配送ラベルイメージが表示されますので、ブラウザから印刷してください。ブラウザごとの印刷設定は下表をご参考ください。

### ※配送ラベルは、用紙の左側に印刷してください。

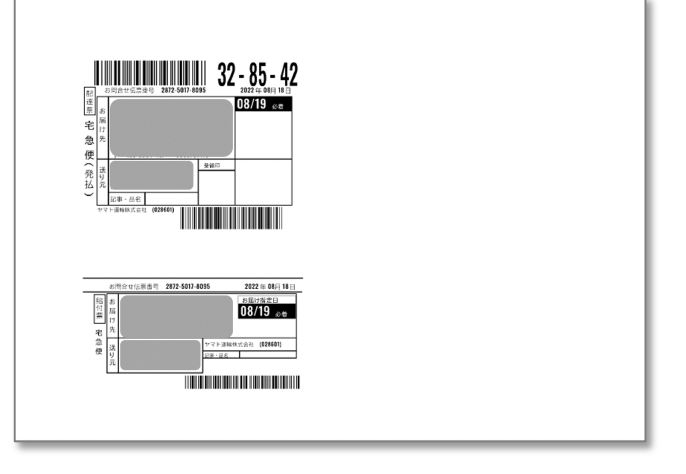

| ブラウザ    | レイアウト | 用紙サイズ | 拡大/縮小(%)  | 余白        |
|---------|-------|-------|-----------|-----------|
| Chrome  | 横     | A5    | デフォルト(既定) | デフォルト(既定) |
| Firefox | 横     | A5    | デフォルト(既定) | デフォルト(既定) |
| Edge    | 横     | A5    | デフォルト(既定) | デフォルト(既定) |

**注:**<u>配送ラベルの一括購入機能</u>を用いた場合、ブラウザの印刷設定は省略されます。 ダウンロードしたファイルを印刷いただく際に、用紙の向きやサイズを必要に応じて指定してください。

### 配送ラベルの貼付・出荷

- 印刷した配送ラベルを梱包箱に貼付します。配送ラベルはひと箱に つき1枚貼付してください。
- 集荷は、電話またはヤマト運輸のホームページから依頼することができます。詳細はヤマト運輸のホームページを確認してください。
   また、最寄の営業所に持ち込むことも可能です。
  - ・購入者へ速やかに商品をお届けするために、配送ラベルを購入した際に指定した出荷日までに、ヤマト運輸へ荷物を引渡 す必要があります。
- ヤマト運輸で荷受されると、自動的に購入者へ出荷通知が送信され、 追跡番号が設定されます。

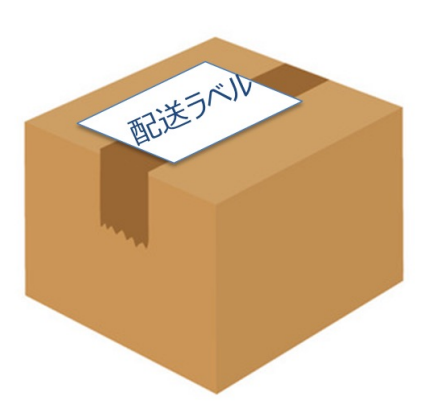

### 配送ラベルのキャンセル

<u>注文 > 注文管理で出荷済み</u>をクリックし、キャンセルしたい注文番号をクリックします。

注文の詳細画面で、「配送料を返金」ボタンをクリックすると表示される、「この返金をリクエ ストするにあたり、申請している配送料のための配送ラベルは過去一度も使用していないことを 確認しました」にチェックし、「配送料の返金」ボタンをクリックします。

|                     | 出荷日<br>配送業者<br>配送サービス | 2021年10月15日(金)<br>ヤマト運輸<br>宅康便 |                                  | お聞い合わせ伝素番号                                                 | 287231683830 ~ |        |                            |              |                    |
|---------------------|-----------------------|--------------------------------|----------------------------------|------------------------------------------------------------|----------------|--------|----------------------------|--------------|--------------------|
| 送ラベルの構)<br>様        | 入<br>課サービス: 配達確       | 13                             | 報包タイ<br>寸法 (長さ 幅 高さ<br>商品パッケージの目 | (プ: パッケージ<br>2): 30.0 x 20.0 x 10.0 CM<br>経営: 2.0 KG 0.0 G |                |        | 配送ラベル: ¥396<br>配送料合計: ¥396 |              |                    |
|                     | 製品名                   |                                | 詳細情報                             | R.                                                         |                | 診量     | 売上高                        |              |                    |
| By                  | FRF1<br>ASIN:<br>SKU: |                                | 条件: 看<br>注文概。                    | f品<br>BID:                                                 |                | 1      | 商品の小計:<br>商品用の合計:          | ¥ 50<br>¥ 50 | 消費税を含む<br>¥5<br>¥5 |
|                     |                       |                                |                                  |                                                            |                |        | 付与されたAmazonボイ<br>ント        |              | コポイント              |
| 10<br>元の住所 10<br>東3 | 6-6001<br>R#5         |                                |                                  |                                                            |                |        |                            |              |                    |
| 54088) <b>2</b> 0   | ワックすると、記述料(           | の返金がリクエストされます。 大半のり<br>ASIN:   | リクエストは14日以内に処理されます。 詳<br>314     | 糖はごちら<br>毎日: 2021年10月15日(余)                                | S 20/81        | キリクエス  | ストするにあたり、申請してい             | 3 R.H.       | いための記              |
| Jelly               |                       | SKU:<br>政權: 1                  | 商品パッケージの                         | ED: 2 KG 0 G                                               | 送ラベノ           | レは通過一番 | <b>そも使用していないことを確認</b>      | しました         |                    |

# 配送料の返金についての注意事項

- ヤマト運輸で荷受される前であれば、配送ラベルのキャンセルを行い、再購入が可能です。ただし、
   配送ラベルの一括購入機能を用いて再購入することはできません。
- ヤマト運輸で荷物のバーコードがスキャンされるまでは、配送料は請求されません。
- ヤマト運輸で荷受された後は、配送料の請求が行われます。運送約款に基づき、輸送中のトラブルを 除き、配送料の返金はありません。輸送中のトラブルの場合、ヤマト運輸と直接相談してください。

# ペイメントレポート

マーケットプレイス配送サービス利用の請求金額は、「マーケットプレイス配送サービス」とし て販売事業者様のアカウントに請求されます。

<u>レポート > ペイメント > トランザクション</u>でご確認ください。

| 取引ビュー 詳細はこちら                                      | このページを評価する                            |                                                                          |                                 |                      |                    |           |  |  |  |  |  |
|---------------------------------------------------|---------------------------------------|--------------------------------------------------------------------------|---------------------------------|----------------------|--------------------|-----------|--|--|--|--|--|
| 一覧 トランザクション 過去の決済情報 支払い 期間別レポート                   |                                       |                                                                          |                                 |                      |                    |           |  |  |  |  |  |
|                                                   |                                       |                                                                          |                                 | トランザクションの検索          | た注文番号の入力 検         | <b>\$</b> |  |  |  |  |  |
| アカウントタイプ<br>連帯の注文 〜                               | 取引タイプ<br>すべてのトランザクシ >                 | <ul> <li>記録</li> <li>決済期間</li> <li>過去の日数</li> <li>日付範囲のカスタマイズ</li> </ul> | 決済期間<br>すべての決済期間                | Ƴ <b>9</b> 26î       |                    |           |  |  |  |  |  |
| <ol> <li>これで、「ダウンロード」<br/>びその他の列の完全なリン</li> </ol> | ボタンを使用して、表に示すトラン<br>ストについては、支払いタブまたは期 | ンザクションのレポートを作成<br>問題別レポートタブの支払いレポ                                        | できます。このレポートは600トラ<br>ニートを使用します。 | ンザクションに制限されています。ここに表 | 表示されていないトランザクションおよ | ×         |  |  |  |  |  |

| 取引              |                                                                                               |                                                                                                    |                                                                                                    |                                                                                                    |                                                                                                    |                                                                                                    |                                                                                                    |  |  |  |
|-----------------|-----------------------------------------------------------------------------------------------|----------------------------------------------------------------------------------------------------|----------------------------------------------------------------------------------------------------|----------------------------------------------------------------------------------------------------|----------------------------------------------------------------------------------------------------|----------------------------------------------------------------------------------------------------|----------------------------------------------------------------------------------------------------|--|--|--|
| トランザクションの種類     | 注文番号                                                                                          | 商品の詳細                                                                                                    | 商品価格合計                                                                                                    | プロモーション割引合計                                                                                                    | Amazon手数料                                                                                                    | その他                                                                                                    | 승밝                                                                                                    |  |  |  |
| マーケットプレイス配送サービス | 250-8063927-5224654                                                                           | 請求                                                                                                    | -¥396                                                                                                    | ¥0                                                                                                    | ¥0                                                                                                    | -¥40                                                                                                    | -¥436                                                                                                    |  |  |  |
| マーケットプレイス配送サービス | 250-2508644-3642203                                                                           | 請求                                                                                                    | - ¥ 346                                                                                                    | ¥0                                                                                                    | ¥0                                                                                                    | -¥35                                                                                                    | -¥381                                                                                                    |  |  |  |
| マーケットプレイス配送サービス | 250-3803685-8710260                                                                           | 請求                                                                                                    | -¥158                                                                                                    | ¥0                                                                                                    | ¥0                                                                                                    | -¥16                                                                                                    | -¥174                                                                                                    |  |  |  |
| 注文に対する支払い       | 250-2508644-3642203                                                                           | テスト1                                                                                                    | ¥ 45                                                                                                    | ¥0                                                                                                    | -¥33                                                                                                    | ¥4                                                                                                    | ¥ 16                                                                                                    |  |  |  |
|                 | トランザクションの種類       マーケットプレイス部送サービス       マーケットプレイス部送サービス       マーケットプレイス部送サービス       注文に対する支払い | トランザクションの種類         社文群号           マーケットブレイス起送サービス         250-8063927-5224654           マーケットブレイス起送サービス         250-2508644-3642203           マーケットブレイス起送サービス         250-3803685-8710260           注文に対する支払い         250-2508644-3642203 | トランザクションの種類         注文曲号         路品の詳細           マーケットプレイス起送サービス         250-8063927-5224654         請求           マーケットプレイス起送サービス         250-2508644-3642203         請求           マーケットプレイス起送サービス         250-3803685-8710260         請求           マーケットプレイス起送サービス         250-2508644-3642203         請求           注文に対する支払い         250-2508644-3642203         デスト1 | トランザクションの経現         注文冊号         商品の詳細         商品保格合計           マーケットブレイス記送サービス         250-8065927-5224654         請求         -¥396           マーケットブレイス記送サービス         250-2508644-3642203         請求         -¥346           マーケットブレイス記送サービス         250-3803685-8710260         請求         -¥158           注欠に対する支払い         250-2508644-3642203         デスト1         ¥45 | トランザクションの種類         注文用弓         商品の詳細         商品債格合計         プロモーション割引合計           マーケットブレイス起送サービス         250-8063927-5224654         請求         - ¥396         ¥0           マーケットブレイス起送サービス         250-2508644-3642203         請求         - ¥346         ¥0           マーケットブレイス起送サービス         250-2508644-3642203         請求         - ¥346         ¥0           マーケットブレイス起送サービス         250-3803685-8710260         請求         - ¥158         ¥0           注文に対する支払い         250-2508644-3642203         デスト1         ¥45         ¥0 | トランザクションの種類         注文用引         商品の詳細         商品@格合計         プロモーション剤引合計         Amazon手放用           マーケットブレイス記送サービス         250-8063927-5224654         請求         -¥396         ¥0         ¥0           マーケットブレイス記送サービス         250-80644-3642203         請求         -¥346         ¥0         ¥0           マーケットブレイス記送サービス         250-808648-3642203         請求         -¥158         ¥0         ¥0           マーケットブレイス記送サービス         250-808648-3642203         請求         -¥158         ¥0         ¥0           注文に対する支払い         250-2508644-3642203         デスト1         ¥45         ¥0         -¥33 | トランダクションの確如         注文報引         高品の詳細         高品の詳細         プロモーション刮引合計         Amazon 芸数1         その他           マークットブレイス記送サービス         250-80683927-5224654         請求         -¥396         ¥0         ¥0         -¥40           マークットブレイス記送サービス         250-806847-8642203         請求         -¥364         ¥0         ¥0         +¥36           マークットブレイス記送サービス         250-808685-8710260         請求         -¥158         ¥0         ¥0         +¥16           注文に対する支払い         250-2508644-3642203         デスト1         ¥45         ¥0         -¥33         ¥4 |  |  |  |

# よくある質問

# ヤマト運輸 配送サービスについて

- Q) マーケットプレイス配送サービスでヤマト運輸のサービスを利用するためには、ヤマト運輸の アカウントを持っている必要がありますか?
- A) いいえ、マーケットプレイス配送サービスでヤマト運輸の利用に関して、ヤマト運輸のアカウ ント登録は必要ありません。

#### Q) マーケットプレイス配送サービスの配送料金はどのように計算されますか?

A) 配送サービス、荷物の大きさ、発送元と配送先の地域にもとづき配送料が適用されます。

- Q) マーケットプレイス配送サービスでヤマト運輸の宅急便コンパクトを利用する際に、専用の梱 包資材が必要ですか?
- A)はい、宅急便コンパクトは、専用資材、「宅急便コンパクト薄型専用BOX」もしくは「宅急便 コンパクト専用BOX」を使わないと、送ることはできません。宅急便コンパクトの専用BOXは、 ヤマト運輸の直営店(宅急便センター)や取扱店・コンビニエンスストア(一部取扱店を除 く)店頭で購入することが出来ます。詳しくはヤマト運輸にお問合せください。

なお、ヤマト運輸では、Amazon販売事業者様限定の特別価格で梱包資材を提供しております。 詳しくは<u>こちら</u>(外部リンク)をご確認ください。

- Q) マーケットプレイス配送サービスで、クール宅急便を利用することはできますか?
- A) いいえ、マーケットプレイス配送サービスでは、クール宅急便(冷蔵・冷凍)には対応してい ません。

#### Q) 複数の注文を同梱発送できますか。

A) いいえ、1注文ごとにマーケットプレイス配送サービスの配送ラベル購入が必要です。複数の 注文を1個の箱に同梱して、マーケットプレイス配送サービスを利用することはできません。

#### Q)1商品を2個口で発送することはできますか。

A) マーケットプレイス配送サービスでは、1商品を構成するパーツごとに、別々の梱包を使用することはできません。つまり、1商品を構成する複数のパーツに対し、異なる配送ラベルやお問い合わせ伝票番号を持つ、別々の配送を購入することはできません。

#### Q)1注文を2個口で発送することはできますか。

A) 複数の商品が含まれる1件の注文に対し複数の配送ラベルを購入する場合は、最初の商品について、必要な数の商品を梱包した状態で配送ラベルを購入します。その後、注文の詳細ページに戻って、次の商品の配送ラベルを購入します。必要に応じて、ほかの商品にもこの手順を繰り返します。

なお、<u>配送ラベルの一括購入機能</u>では、1件の注文に対し複数梱包(複数ラベル)を購入する ことはできません。 配送ラベルの一括購入機能について

- Q) 配送ラベルの一括購入にあたり、注文管理の画面で、注文にチェックを効率的に入れる方法はありますか?
- A) 注文日の横(リスト左上隅)にあるチェックボックスをクリックすることで、画面に表示されているすべての注文を選択することが可能です。また、注文管理ページのクイックフィルターリンクやフィルター機能を使用し画面に表示される注文を絞り込むことや、一度に注文数を最大100件まで表示することが可能です。
- Q) 配送ラベルの一括購入の画面に進むと「お客様が選択したxxの注文のうちXXの発送は、個別に 購入する必要があります。」と表記が出ますが、これはどういう意味ですか?
- A) 配送ラベルの一括購入(もしくは配送ラベルの購入そのもの)に対応していない注文にチェック を入れて一括購入画面に進んだ場合に表示されます。当該の注文は個別でラベルを購入、もしく はマーケットプレイス配送サービスを利用せずに出荷してください。

配送ラベルの一括購入に対応していない注文:

一度配送ラベルのキャンセルを行い、注文状況が「キャンセル済みのラベル」となった注文

配送ラベルの購入に対応していない注文:

- ・お届け先が海外の注文
- ・購入者にお約束したお届け予定日に対し、ヤマト運輸では到着が間に合わないと判断された注文
- ・代金引換およびお届け日時指定便

#### Q) 配送ラベルの一括購入画面では、配送サービス名が英語表記ですが、問題ないですか?

A)はい、問題ございません。それぞれ以下の通りです。

- Nekopos =ネコポス
- TA-Q-BIN COMPACT = 宅急便コンパクト
- TA-Q-BIN = 宅急便

- Q) 配送ラベルの一括購入画面に進んだ後、誤った注文を選択していることに気づきました。元の画面に戻らず特定の注文だけを削除することはできますか?
- A) はい、可能です。配送ラベルの一括購入画面にて、各注文の右端に「削除」のボタンがあります ので、そちらをクリックして削除してください。
- Q) 配送ラベルの一括購入画面で「配送ラベルの購入」のボタンを押しました。そのあとはどうすれ ばいいですか?
- A) すべてのラベルがZipファイルとしてPCにダウンロードされます。Zipファイルに格納されている
   PNGファイルをまとめて印刷する際は、WindowsかMacによって手順が異なります。

Windowsの場合:

ダウンロードしたZipファイルを開き、「すべて展開」をクリックし任意のフォルダーに保存します。 展開後のファイルをすべて選択し、右クリックで「印刷」を選択することでまとめて印刷します。

<u>Macの場合:</u>

ダウンロードしたZipファイルをダブルクリックで展開します。展開後のファイルをすべて選択し、 Command + Pのショートカットキーでまとめて印刷します。

※ 右クリックのメニューには「印刷」コマンドが表示されませんのでご注意ください。

- Q) 配送ラベルの一括購入を用いてダウンロードしたラベルと、梱包物を効率的に照合する方法はありますか?
- A) PNGファイルの名前は注文番号となっております。注文管理の画面から、ファイル名と一致する 注文番号をお調べください。また、ダウンロードしたフォルダー内を右クリックすることで、 PNGファイルを名前順(昇順/降順)に並べ替えることができます。セラーセントラル>注文> <u>注文レポート</u>から、注文番号やSKUおよびお届け先の住所などの情報をダウンロードし、Zip フォルダー内のPNGファイルと同じ順番に並び替えることが可能です。